### **IKEV2 INSTALLATIONSGUIDE WINDOWS 10**

Den här guiden hjälper dig att i några enkla steg skapa en VPN-anslutning till våra servrar. Du behöver endast göra detta en gång, när du ska använda Dold.se för första gången.

Du får också instruktioner i hur du ansluter samt kopplar ned din anslutning följt av instruktioner om du planerar att titta på TV eller streamingtjänster.

### INNEHÅLL

| DEL 1: SKAPA EN VPN-ANSLUTNING                    | 2    |
|---------------------------------------------------|------|
| DEL 2: ANSLUTA TILL DOLD.SE                       | 7    |
| DEL 3: TV OCH STREAMINGTJÄNSTER                   | . 10 |
| Synpunkter på guiden, eller behöver du mer hjälp? | . 14 |

# DOLD.SE

## DEL 1: SKAPA EN VPN-ANSLUTNING

|                                                                |                |                                           | ~ |  |
|----------------------------------------------------------------|----------------|-------------------------------------------|---|--|
| Allt Appar Dokument Webb                                       | Fler 🔻         |                                           | X |  |
| VPN-inställningar<br>Systeminställningar                       |                | ంగ్రం                                     |   |  |
| ställningar                                                    |                | VPN-inställningar                         |   |  |
| <ul> <li>Tillåt VPN över nätverk med<br/>datapriser</li> </ul> | >              | Systeminställningar                       |   |  |
| P Avancerade VPN-alternativ                                    | >              | Öppna                                     |   |  |
| <ul> <li>Lägg till en VPN-anslutning</li> </ul>                | ·              |                                           |   |  |
|                                                                | Fä hj<br>Konfi | älp snabbt från webben<br>igurera ett VPN |   |  |
|                                                                |                | -                                         |   |  |
|                                                                |                |                                           |   |  |
|                                                                |                |                                           |   |  |
|                                                                |                |                                           |   |  |
|                                                                |                |                                           |   |  |

**Steg 1:** Klicka på **förstoringsglaset** (1) längst ner till vänster, och skriv sedan in **"VPN-inställningar"** i **sökfältet** (2).

Klicka sedan på alternativet "VPN-inställningar" (3).

| Inställningar            |                                        |
|--------------------------|----------------------------------------|
| ம் Hem                   | VPN                                    |
| Sök efter en inställning | Lägg till en VPN-anslutning            |
| Nätverk och Internet     |                                        |
| 🖨 Status                 | 680                                    |
| 記 Ethernet               | Avancerade alternativ                  |
| Fjärranslutning          | Tillåt VPN över nätverk med datapriser |
| ∞ VPN                    | Av                                     |
| Proxy                    | Tillåt VPN vid roaming<br>På           |
|                          |                                        |
|                          |                                        |

Steg 2: Klicka på "Lägg till en VPN-anslutning" (1).

| Lägg till en VPN-anslutning         |       |        |
|-------------------------------------|-------|--------|
| VPN-leverantör                      |       |        |
| Windows (inbyggt)                   |       |        |
| Anslutningsnamn                     |       |        |
|                                     |       |        |
| Serverns namn eller adress          |       |        |
|                                     |       |        |
| VPN-typ                             |       |        |
| Automatiskt ~                       |       |        |
| Typ av inloggningsinformation       |       |        |
| Användarnamn och lösenord           |       |        |
| Användarnamn (valfritt)             |       |        |
|                                     |       |        |
|                                     |       |        |
| Losenord (valfritt)                 |       |        |
|                                     |       |        |
| Kom ihåg min inloggningsinformation |       |        |
|                                     |       |        |
|                                     | Spara | Avbryt |

**Steg 3**: Klicka på pilen i det markerade området och välj "**Windows (inbyggt)**" i listan.

| windows (inbyggt)                |  |
|----------------------------------|--|
| 4                                |  |
| Anslutningsnamn                  |  |
| Dold.se                          |  |
| aniaras nome allas adress        |  |
| ikev2-se.dold.se                 |  |
|                                  |  |
| /PN-typ                          |  |
| IKEv2 🗸                          |  |
| yp av inloggningsinformation     |  |
| Användarnamn och lösenord $\sim$ |  |
| 4                                |  |
| Användarnamn (valfritt)          |  |
|                                  |  |
| ösenord (valfritt)               |  |
|                                  |  |

#### Steg 4:

- (1) I fältet "Anslutningsnamn" ger du din anslutning ett namn. Detta namn behöver vara unikt vilket innebär att ingen annan anslutning får eller kan ha samma namn. Vi rekommenderar att du döper den till "Dold.se" men du kan ge den vilket namn du vill.
- (2) I fältet "Serverns namn eller adress" skriver du "ikev2-se.dold.se".
- (3) I fältet "VPN-Typ" väljer du det protokoll som ska användas genom att trycka på pilen. Välj "IKEv2".
- (4) I fältet "Användarnamn (valfritt)" anger du ditt användarnamn som du angett när du skapat ditt konto på <u>www.dold.se</u>.
- (5) I fältet "Lösenord (valfritt)" anger du ditt lösenord som du angett i samband med att du skapat ditt konto.

Slutligen trycker du på "Spara".

JULI 2023

## **DEL 2: ANSLUTA TILL DOLD.SE**

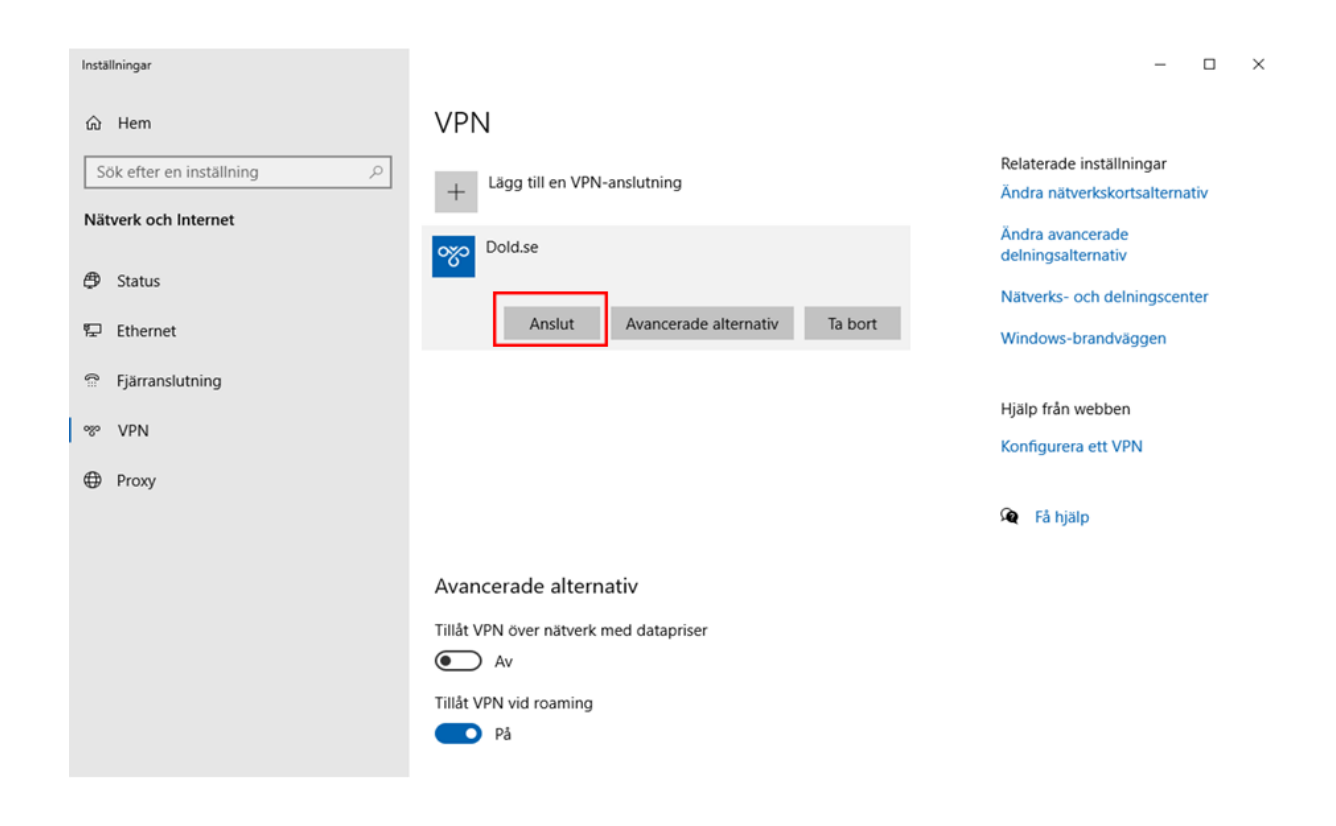

När du sparat din anslutning kommer du tillbaka till dina VPN-anslutningar och du kan härifrån välja den anslutning du vill använda och trycka på "Anslut".

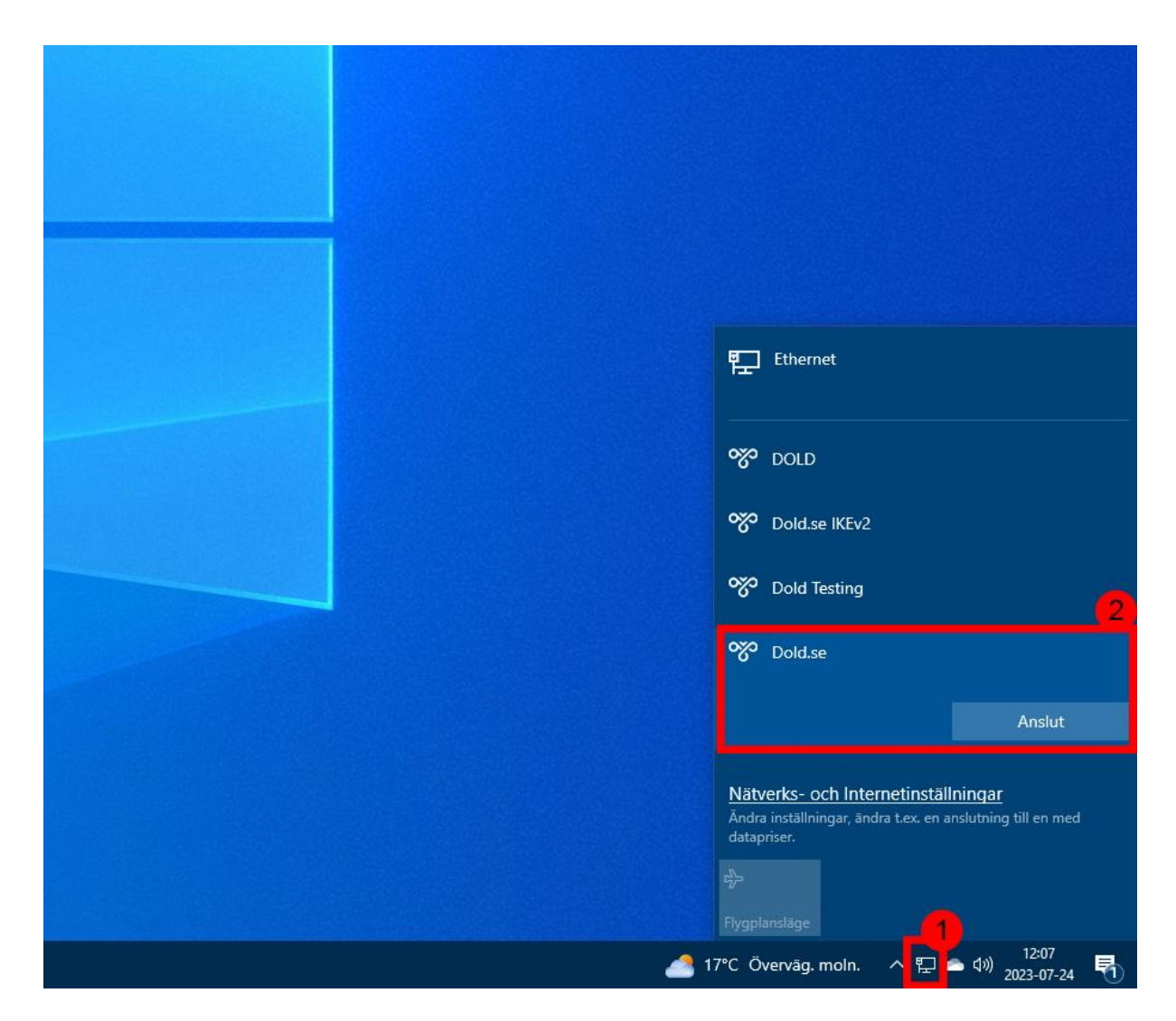

Du kan också starta din anslutning från **aktivitetsfältet** genom att gå till dina **nätverksanslutningar (1)**. När du klickar på dina nätverksanslutningar får du upp rutan ovan, och kan därifrån klicka på din anslutning och därefter klicka på **"Anslut"**.

När du är ansluten ser du detta och kan också koppla ned anslutningen på samma ställe:

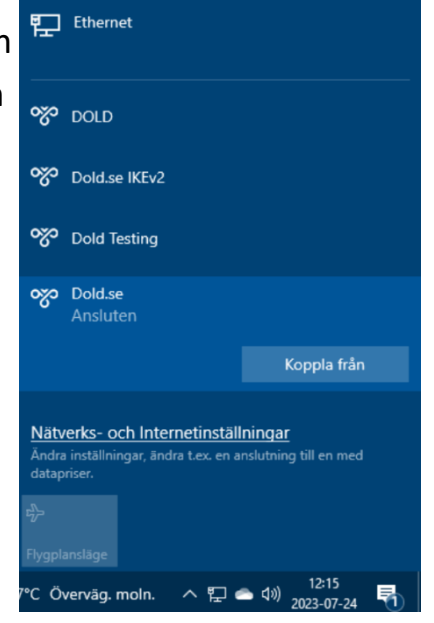

DOLD.SE

JULI 2023

# DEL 3: TV OCH STREAMINGTJÄNSTER

Om du planerar att använda Dold.se till att titta på TV och streamingtjänster så kan det vara nödvändigt att inaktivera IPv6 (Internet Protocol Version 6) om det inte fungerar. Följ stegen nedan för att inaktivera IPv6.

| Bästa matchning                              | 3 |                           |
|----------------------------------------------|---|---------------------------|
| Visa nätverksanslutningar<br>Kontrolipanelen |   |                           |
| Inställningar                                |   | Visa nätverksanslutningar |
| Dätverksstatus                               | > | Kontrollpanelen           |
| Visa nätverksegenskaper                      | > |                           |
| Aätverksåterställning                        | > | ⊂ Öppna                   |
| 🖨 Visa tillgängliga <b>nätverk</b>           | > |                           |
| Kontrollera nätverksstatus                   | > |                           |
| Sök på webben                                |   |                           |
|                                              | > |                           |
| 𝒫 nätverk och delningscenter                 | > |                           |
| 𝒫 nätverkskabel                              | > |                           |
| 𝒫 nätverkskollen                             | > |                           |
| 𝒫 nätverkskort                               | > |                           |
|                                              |   |                           |

**Steg 1:** Tryck på förstoringsglaset för att få upp sökrutan.

Steg 2: Skriv "nätverk" i sökfältet.

Steg 3: Klicka på "Visa nätverksanslutningar".

DOLD.SE

|   | ← → ✓ ↑ 🟆 > Kontrollpan                        | elen ⇒ Nätverk och I | lätverk och Internet > Nätverksanslutningar |                       |                                     |  |  |
|---|------------------------------------------------|----------------------|---------------------------------------------|-----------------------|-------------------------------------|--|--|
|   | Ordna 👻 Starta anslutningen                    | Byt namn på anslu    | itningen                                    | Ta bort anslutningen  | Ändra inställningar för anslutninge |  |  |
|   | DOLD<br>Frånkopplad<br>WAN Miniport (L2TP)     | S.                   | Dold Testing<br>Frånkopplac<br>WAN Minip    | I<br>I<br>ort (L2TP)  |                                     |  |  |
|   | Dold.se<br>Frånkopplad<br>WAN Miniport (IKEv2) |                      | Dold.se IKEv<br>Frånkopplac<br>WAN Minip    | 2<br>J<br>ort (IKEv2) |                                     |  |  |
|   | Anslut eller koppla ifrån                      | Ĩ                    |                                             |                       |                                     |  |  |
|   | Status                                         |                      |                                             |                       |                                     |  |  |
|   | Använd som standardanslutning                  |                      |                                             |                       |                                     |  |  |
|   | Skapa kopia                                    |                      |                                             |                       |                                     |  |  |
|   | Skapa genväg                                   |                      |                                             |                       |                                     |  |  |
| > | Ta bort                                        |                      |                                             |                       |                                     |  |  |
| > | Byt namn                                       |                      |                                             |                       |                                     |  |  |
| > | Egenskaper                                     |                      |                                             |                       |                                     |  |  |

Steg 1: Högerklicka på din Dold.se-anslutning.

Steg 2: Välj egenskaper i botten av menyn.

| Egenskaper för Dold.se                                                           | $\times$ |
|----------------------------------------------------------------------------------|----------|
| Allmänt Alternativ Säkerhet Nätverk Delning                                      |          |
| Den här anslutningen använder följande objek                                     |          |
| Internet Protocol Version 6 (TCP/IPv6)                                           |          |
| Fil och skrivardelning för Microsoft-nätverk                                     |          |
| V 🖳 Klient för Microsoft-nätverk                                                 |          |
|                                                                                  |          |
|                                                                                  |          |
| Installera     Avinstallera     Foenskaper                                       |          |
| Reskrivning                                                                      |          |
| TCP/IP version 6. Den senaste versionen av                                       |          |
| Internetprotokollet som gör det möjligt att kommunicera mellar<br>olika nätverk. | n        |
|                                                                                  | -        |
|                                                                                  |          |
|                                                                                  |          |
|                                                                                  |          |
| OK Avt                                                                           | oryt     |

I den nya rutan som dyker upp följer du stegen nedan.

Steg 1: Klicka på fliken "Nätverk".

Steg 2: Bocka ur "Internet Protocol Version 6 (TCP/IPv6)".

Steg 3: Klicka på "OK" för att spara ändringarna.

Rensa därefter cache/cookies i den webbläsare du försöker se på TV eller streamingtjänster i. Om du inte vet hur så kan man enkelt googla på **"rensa cache cookies"** följt av namnet på den webbläsare du använder dig utav.

Därefter kan du prova att ansluta igen och se om det går att se på TV och streamingtjänster.

# SYNPUNKTER PÅ GUIDEN, ELLER BEHÖVER DU MER HJÄLP?

Skapa då en ticket på vår hemsida eller kontakta oss på <u>kundservice@dold.se</u> så hjälper vi dig!

Vi önskar dig en mycket trygg och säker surfning med Dold.se!